# CUCM 9.x+和ELM — 許可證升級和安裝

### 目錄

<u>簡介</u> <u>必要條件</u> <u>需求</u> <u>採用元件</u> <u>慣例</u> <u>升級和安裝</u> <u>驗證</u> <u>錄難排解</u> <u>同步狀態中的安全錯誤</u> <u>許可證請求狀態</u> <u>無Unified CM產品例項</u> <u>產品例項註冊失敗</u> <u>相關資訊</u>

## 簡介

本文說明如何使用Cisco Enterprise License Manager(ELM)在Cisco Unified Communications Manager(CallManager)(CUCM)上升級或安裝許可證。 本文檔重點介紹(CUCM許可專門用於9.x版 或更高版本。Cisco Unity Connection許可不同

## 必要條件

### 需求

思科建議您:

- 安裝Cisco Unified Communications Manager(CallManager)(CUCM)版本9.x或更高版本。 附註: 強烈建議使用CUCM 9.1.1.20000-5,因為已知存在各種許可錯誤。
- 確認Cisco Enterprise License Manager(ELM)伺服器和CUCM伺服器的網路時間協定(NTP)層數 為4或更少。在命令列介面(CLI)上使用**utils NTP status**命令進行驗證。
- 擁有有關您的Cisco Connection Online(CCO)帳戶的完整且準確的許可帳戶資訊。

### 採用元件

本文中的資訊係根據以下軟體和硬體版本:

- Cisco Unified Communications Manager(CallManager)(CUCM)版本9.x及更高版本
- CUCM 9.x及更高版本上的CiscoEnterprise License Manager

本文中的資訊是根據特定實驗室環境內的裝置所建立。文中使用到的所有裝置皆從已清除(預設))的組態來啟動。如果您的網路正在作用,請確保您已瞭解任何指令可能造成的影響。

#### 慣例

如需檔案慣例的相關資訊,請參閱思科技術提示慣例。

### 升級和安裝

- 1. 登入到Cisco Unified Communications Enterprise License Manager。
- 2. 在閃屏上,按一下License Manager鏈接。

| CISCO                                                                                                    |                                                                                                    |
|----------------------------------------------------------------------------------------------------|----------------------------------------------------------------------------------------------------|
| Installed Applicati                                                                                                    | ons                                                                                                    |
| Cisco Unified Com     Cisco Enterprise L                                                                                | munications Manager<br>icense Manager                                                                                                    |
| Cryptographic Fe                                                                                                    | atures                                                                                                    |
| This product contains a<br>and use. Delivery of Ci<br>Importers, exporters, d<br>agree to comply with a<br>immediately. | cryptographic features and is subject to United States and local country laws governing import, export, transfer<br>sco cryptographic products does not imply third-party authority to import, export, distribute or use encryption.<br>istributors and users are responsible for compliance with U.S. and local country laws. By using this product you<br>pplicable laws and regulations. If you are unable to comply with U.S. and local laws, return this product |
| A summary of U.S. law                                                                                                   | rs governing Cisco cryptographic products may be found at. http://tools.cisco.com/legal/export/pepd/Search.do                                                                                                    |
|                                                                                                    |                                                                                                    |

- 3. 展開Inventory,然後按一下Product Instances。
- 4. 指向要在其上使用許可證的CUCM伺服器/群集上的許可證管理器。最好只使用CUCM Publisher的主機名/IP地址部分的IP地址。您無需將任何內容指向任何訂閱者。

| • | Dashboard<br>License Usage<br>License Management<br>License Planning<br>License Planning<br>Inventory<br>Product Instances | Inventory > Product Instance<br>Last Synchronized: 201<br>Product Instances<br>\$\overline{4}Add \$\convertsed: Delete | es<br>12-Aug-13 00:49:00 Synchronize | Now          |         |                        | Selected 0                      |
|---|----------------------------------------------------------------------------------------------------|----------------------------------------------------------------------------------------------------|--------------------------------------|--------------|---------|------------------------|---------------------------------|
|   | Administration                                                                                                    | Name                                                                                                    | Hostname/IP Address                  | Product Type | Version | Synchronization Status | Last Successful Synchronization |
|   |                                                                                                    | O CM901                                                                                                    | 14.128.60.212                        | Unified CM   | 9.0     | Success                | 2012-Aug-13 00:49:00            |
|   |                                                                                                    |                                                                                                    |                                      |              |         |                        |                                 |

5. 指向您要在其上使用許可證的CUCM伺服器上的許可證管理器。最好只使用CUCM Publisher的主機名/IP地址部分的IP地址。

| -1 | Cisco Unified Con<br>ISCO Enterprise License                                                                                                    | mmunications<br>e Manager                | CCMAdministrator ¥   Log Out   About   Help |
|----|----------------------------------------------------------------------------------------------------|------------------------------------------|---------------------------------------------|
| •  | Monitoring<br>Dashboard<br>License Usage                                                                                                    | General License Usage                    |                                             |
| •  | License Management<br>Licenses<br>License Planning<br>Invantory<br>Product Instances<br>Administration<br>Administration<br>Disaster Recovery<br>Diagnostic Logs<br>Restart | * Name:       CM901         Description: |                                             |
|    |                                                                                                    | Save Reset Test Connection Back          |                                             |

- 6. 按一下Test Connection並確保它成功。
- 7. 按一下「Synchronize Now」。
- 8. 如果群集已從早期版本的CUCM升級,並且所有資料都放入CUCM,請執行以下步驟。展開 License Management,然後按一下License Planning。
- 9. 按一下「Upgrade Licenses」。

|                                         |                         |                                                | Sec. 1           |                                    |  |
|-----------------------------------------|-------------------------|------------------------------------------------|------------------|------------------------------------|--|
| Ownboard                                | License Management      | > Lionse Planning                              |                  |                                    |  |
| License Usage<br>License Management     | License Plannin         | 9                                              |                  | in the second second second        |  |
| Liomses                                 | generating materials yo | u wil need in order to upgrade your product in | ances.           | ing out now many itenses to add or |  |
| License Planning<br>Jovenbry            | Linter                  |                                                |                  |                                    |  |
| Product Instances                       | CLAdLiones Tak          | lipgrade Licenses                              |                  |                                    |  |
| Administrator<br>Administrator Accounts | Name                    | Upgrade Loonan Description                     | Type Creation (  | Date Action                        |  |
| OS Administration                       |                         | 1                                              | io data avalable |                                    |  |
| Disaster Recovery                       |                         |                                                |                  |                                    |  |
| Restart                                 |                         |                                                |                  |                                    |  |
|                                         |                         |                                                |                  |                                    |  |
|                                         |                         |                                                |                  |                                    |  |
|                                         |                         |                                                |                  |                                    |  |
|                                         |                         |                                                |                  |                                    |  |
|                                         |                         |                                                |                  |                                    |  |
|                                         |                         |                                                |                  |                                    |  |
|                                         |                         |                                                |                  |                                    |  |
|                                         |                         |                                                |                  |                                    |  |
|                                         |                         |                                                |                  |                                    |  |
|                                         |                         |                                                |                  |                                    |  |
|                                         |                         |                                                |                  |                                    |  |
|                                         |                         |                                                |                  |                                    |  |

10. 從Product Type下拉選單中選擇**Unified CM**,然後按一下**Next**。

|   | in December of Community                                                                                                    |                                                                                                    | appropriate 1 million Traping 1 million |
|---|----------------------------------------------------------------------------------------------------|----------------------------------------------------------------------------------------------------|-----------------------------------------|
| - | Co Enterprise License Mana;                                                                                                    | Upgrade Licenses                                                                                                    | ×                                       |
| • | Abnibring<br>Calificand                                                                                                    | Choose Product Type                                                                                                    |                                         |
| • | License Duoge License Maragement U License Management U License Parning Jewentny Product Induces Admeniateaton Collaboration Collaboration Collaboration Deather Recovery Despretic Loge Restart | The following screens will assist you in upgrading your pre-9.0 kienses to a 9.0 or later version. Begin by selecting the product type to upgrade. Product Type: United CM Unitry Connection Upgrading licenses on a 9.0 or later system Digrading licenses on a 9.0 or later system Digrading Digrading Digrading D |                                         |
|   |                                                                                                    | Install Use the Installizenses button on the License page of Enterprise License Manager to Install the Konse Re.     (Next) [Previous] [Next] [Fright & Generatio Request] [Cancel                                                                                                    |                                         |
|   |                                                                                                    | Choose Product, Instances*                                                                                                    |                                         |
|   |                                                                                                    | Specify Lionse Caunts*                                                                                                    |                                         |
|   |                                                                                                    | Summary and Next Steps *                                                                                                    |                                         |
|   |                                                                                                    | *Required Sec                                                                                                    |                                         |

11. 列出了Unified CM產品型別;將伺服器從左清單移至右清單。

| then they thefiel Co                                                                                                    | nomunications<br>e Mariager                                                                                                    |                                                                                                    |                                                                                                    | anders a lagital i final a |
|----------------------------------------------------------------------------------------------------|----------------------------------------------------------------------------------------------------|----------------------------------------------------------------------------------------------------|----------------------------------------------------------------------------------------------------|----------------------------|
| Control Control Control     Control     Contro     Control     Control     Control | Intern Respired - Lineau Roma<br>License Planning<br>ung in up-to-lick kome ange disk. Energins in the<br>School of the School of the School of the School<br>Mitter<br>Bilden of the School of the School of the School<br>School of the School of the School of the School of the School<br>School of the School of the Sch | Uppedri Lonnes<br>Choss heldet Tape*<br>• Chose Product Indianos<br>• Chose Product Indianos<br>Seine Also De indianos<br>• Ankies Peduct Petron<br>Nore Peduct Type<br>• CLORE (India Ori | Knows notified and have not per had any knows regulated to a newer version. The knows related to the server service of the server service of the server service of the server service of the service of the service of t |                            |
|                                                                                                    |                                                                                                    | Specify Science Church*<br>Surmary and Next Straps*<br>*Report the                                                                                                    | (Annua) (Not) (Anth & Groute Report ) (Grant)                                                                                                    |                            |

| teres. Chara the first Can | nomenications<br>s Mariager                            |                                                                                                    |                                          |                                                  |                                     |          | anabat v 1 tap bu 1 | And |  |  |  |
|----------------------------|--------------------------------------------------------|----------------------------------------------------------------------------------------------------|------------------------------------------|--------------------------------------------------|-------------------------------------|----------|---------------------|-----|--|--|--|
| Martiney<br>Indianal       | Contro Management in Control Physiolog                 |                                                                                                    |                                          |                                                  |                                     |          |                     |     |  |  |  |
| Linese Graps               | License Planning                                       | Upgrade Gonnes                                                                                                    |                                          |                                                  |                                     | ×        |                     |     |  |  |  |
| Contract Management        | Using its up to date loanse unigs date, Enterprise Los |                                                                                                    |                                          |                                                  |                                     |          |                     |     |  |  |  |
| Lonia Maning               | and granty have been set to be                         | Choose Product Tate*                                                                                                    |                                          |                                                  |                                     |          |                     |     |  |  |  |
| Buarter .                  | sature .                                               | Change Product Sudawan                                                                                                   |                                          |                                                  |                                     |          |                     |     |  |  |  |
| Advictor                   | BARLINS BURGERSON                                      |                                                                                                    |                                          |                                                  |                                     |          |                     |     |  |  |  |
|                            | Name Desce                                             | Select from the instances below which have pre-9.1 loanse<br>counts presented in subsequent stace will reflect the usage | a netaled and have<br>for the servers of | a not yet had any license<br>lected in the ideo. | is repaired to a newer version. The | e koense |                     |     |  |  |  |
|                            |                                                        |                                                                                                    |                                          |                                                  |                                     |          |                     |     |  |  |  |
|                            |                                                        | Name Product Patances                                                                                                    | - C                                      | Noted Instances to up                            | Product Trate                       |          |                     |     |  |  |  |
|                            |                                                        | No data available                                                                                                    |                                          | E 0.041                                          | Unified ON                          |          |                     |     |  |  |  |
|                            |                                                        |                                                                                                    |                                          |                                                  |                                     |          |                     |     |  |  |  |
|                            |                                                        |                                                                                                    | too had                                  |                                                  |                                     |          |                     |     |  |  |  |
|                            |                                                        |                                                                                                    | later of                                 |                                                  |                                     |          |                     |     |  |  |  |
|                            |                                                        |                                                                                                    |                                          |                                                  |                                     |          |                     |     |  |  |  |
|                            |                                                        |                                                                                                    |                                          |                                                  |                                     |          |                     |     |  |  |  |
|                            |                                                        |                                                                                                    | -                                        | Anima and                                        | Frank & Generate Property           | dense.   |                     |     |  |  |  |
|                            |                                                        | Specify License Counts"                                                                                                  | Specify License County"                  |                                                  |                                     |          |                     |     |  |  |  |
|                            |                                                        | Summary and Next Steps"                                                                                                  |                                          |                                                  |                                     |          |                     |     |  |  |  |
|                            |                                                        | * Angulard Dag                                                                                                    |                                          |                                                  |                                     |          |                     |     |  |  |  |
|                            |                                                        |                                                                                                    |                                          |                                                  |                                     |          |                     |     |  |  |  |
|                            |                                                        |                                                                                                    |                                          |                                                  |                                     |          |                     |     |  |  |  |
|                            |                                                        |                                                                                                    |                                          |                                                  |                                     |          |                     |     |  |  |  |
|                            |                                                        |                                                                                                    |                                          |                                                  |                                     |          |                     |     |  |  |  |
|                            |                                                        |                                                                                                    |                                          |                                                  |                                     |          |                     |     |  |  |  |
|                            |                                                        |                                                                                                    |                                          |                                                  |                                     |          |                     |     |  |  |  |
|                            |                                                        |                                                                                                    | _                                        |                                                  |                                     |          |                     |     |  |  |  |

12. 按一下**下一步**檢視許可證型別的選擇。

13. 選擇許可證型別;思科建議您選擇您計畫將來購買的型別。例如,如果您當前購買了思科統 一工作空間許可證(CUWL),請選擇**CUWL**。

| The Enterne Laws                                                                                    | menunde atlans<br>ar Haniaper                                                                                                    |                                                                                                    | mages a strategy is specified as an |
|----------------------------------------------------------------------------------------------------|----------------------------------------------------------------------------------------------------|----------------------------------------------------------------------------------------------------|-------------------------------------|
| <ul> <li>Nonlong<br/>Continent<br/>Learner Unigeneer<br/>Learner<br/>Learner<br/>Learner</li> </ul> | Linnen Hangenet - Linnen Rossing<br>License Planning<br>Linng is up-to-data license wage data, threemer un<br>skill in generating nutrieux sou will need in under to u | Tipgrade Locenses X                                                                                                    |                                     |
| <ul> <li>Investory</li> <li>Alterativation</li> </ul>                                               | Balloren Brayekanen                                                                                                    | Chose Field Tot*<br>Chose Field Deface*                                                                                                    |                                     |
|                                                                                                    | Aure Den                                                                                                    | Special Resource Councils<br>The the caper to copyright this finance screens (ranks (RUM) on the service provide service RES on the Advance saves IRES of the service (RUM) on the service service is the device screen service service |                                     |

14. 在螢幕的右下角,「剩餘未使用的DLU」計數需要等於0。(DLU是「裝置許可證單位」的縮 寫。)修改「調整建議計數」列中的引數,以便獲得0剩餘未使用的DLU。思科建議您選擇 集群中最常用的最高許可證型別值,如果可能,請考慮稍高一些的許可證型別。請記住,您 可以使用CUCM中的許可工具自動借用許可。在本示例中,選擇多個CUWL標准許可證和 CUWL專業許可證,並包括幾個基本或增強許可證。

|                    | in the second second second second                     |                                                                                                    |                     |                  |                  |            |            |                |             |   |  |  |
|--------------------|--------------------------------------------------------|----------------------------------------------------------------------------------------------------|---------------------|------------------|------------------|------------|------------|----------------|-------------|---|--|--|
| DarMount           | Contra the spectra of Contrast Property                |                                                                                                    |                     |                  |                  |            |            |                |             |   |  |  |
| Literus theps      | License Planning                                       | Tograde Loanses                                                                                                    |                     |                  |                  |            |            |                |             | × |  |  |
| Coanse Management  | Using its up-to-data loanse utuge data. Enterprise Los |                                                                                                    |                     |                  |                  |            |            |                |             |   |  |  |
| Longe Terms        | And a generative name and an other in our or a         | Choose Product Type"                                                                                                    |                     |                  |                  |            |            |                |             |   |  |  |
| Paster.            |                                                        | Choose Product Instances*                                                                                                    |                     |                  |                  |            |            |                |             |   |  |  |
| Product Designment | Bastones Basebones                                     | Sportly Linner Counts                                                                                                    |                     |                  |                  |            |            |                |             |   |  |  |
|                    | Norm Omen                                              | Use the page to upped the device Loose TML (2010) on the answer you've ask-that. It is important to note that software service (2010)<br>and isotropher (2013) while an based on the non-less of knows answer/exit, as you should be known existing but addressed<br>Knows you a charged meteory, but the devicem name, upped must be and address to apple charged but and the charged |                     |                  |                  |            |            |                |             |   |  |  |
|                    |                                                        | Recommendation Hode:                                                                                                    | OWNE Licenses       | · Public Sp      | ace Phones:      | TE 0       |            |                |             |   |  |  |
|                    |                                                        | / CkR on the rows to m                                                                                                    | odily the Update Li | ense Count value |                  |            |            |                |             |   |  |  |
|                    |                                                        | Ucense Alexation                                                                                                    | License Allecation  |                  |                  |            |            |                |             |   |  |  |
|                    |                                                        | License Type                                                                                                    | Current Unused      | Recommended      | Adust Recommends | d New Loom | e DLih Per | DLU            |             |   |  |  |
|                    |                                                        | P COM, Professoral                                                                                                    | Loanse Count        | Loanee count     | Charle (+)-0     | 0 COVIE    | 0 12       | Change ( 47-0  |             |   |  |  |
|                    |                                                        | <ul> <li>CUM, Standard</li> </ul>                                                                                                    | -72                 | 110              |                  | * 1        | 0 11       |                |             |   |  |  |
|                    |                                                        | <ul> <li>Enhanced Plus</li> </ul>                                                                                                    | -12                 |                  |                  |            | 4 9        |                |             |   |  |  |
|                    |                                                        | <ul> <li>Enhanced</li> </ul>                                                                                                    | -45                 |                  |                  |            | 4 4        |                | 1           |   |  |  |
|                    |                                                        | <ul> <li>Ball</li> </ul>                                                                                                    | -4                  |                  |                  | 8          | 0 4        |                |             |   |  |  |
|                    |                                                        | <ul> <li>Exertal</li> </ul>                                                                                                    |                     |                  | - C              |            | 0 0        |                | 1.1         |   |  |  |
|                    |                                                        | <ul> <li>Talafresence Room.</li> </ul>                                                                                                    |                     |                  |                  |            | 0          |                |             |   |  |  |
|                    |                                                        |                                                                                                    |                     |                  |                  |            |            |                |             |   |  |  |
|                    |                                                        | Run Compliance Check                                                                                                    | Asset Volume        |                  |                  |            |            | Unused DUVs Re | manung 1379 |   |  |  |
|                    |                                                        |                                                                                                    |                     |                  | Line             | na. Not    | Frish & D  | course begand  | Gent        |   |  |  |
|                    |                                                        | Summery and freed Steps"                                                                                                    |                     |                  |                  |            |            |                |             |   |  |  |
|                    |                                                        |                                                                                                    |                     |                  |                  |            |            |                |             |   |  |  |

複查未使用的DLUs Remaining以檢視計數如何根據輸入值更改。

| chops they there it and the                                                                                         | namatik affans<br>Mariagar                                                                                                    |                                                                                                    |                                                                                                    |                                                                                                    |                                                                                                    |                                                                                                    |   | an e i taglisi i musi i mb |
|----------------------------------------------------------------------------------------------------|----------------------------------------------------------------------------------------------------|----------------------------------------------------------------------------------------------------|----------------------------------------------------------------------------------------------------|----------------------------------------------------------------------------------------------------|----------------------------------------------------------------------------------------------------|----------------------------------------------------------------------------------------------------|---|----------------------------|
| Rendung     Safetand     Samo Rendung      Safetand     Samo Renge      Annes Renge      Annes Renge      Annes Ren | States Harayani - States Huang<br>Licence Planning<br>Safe generating sciences and data. Schemen Leve<br>Safe generating sciences and not of science for<br>Safe Safe Safe Safe Safe Safe Safe Safe | Copy shit scoreses Decen Instant Trans Decen Instant Trans Decen Instant Trans Decen Instant Instances  Exercise (20, 20, 20, 20, 20, 20, 20, 20, 20, 20, | come toda (DUK) ar<br>d on the number of ko<br>e deplacements of the<br>second come (Duce of<br>blacement (Duce of the<br>second of the<br>second | The antivest yet, for all<br>mean stochast, as yet,<br>as stochast, whether to<br>send Adjust Recommen-<br>tions<br>and Adjust Recommen-<br>tions<br>and Adjust Recommen-<br>tions | to rate that and<br>mended leaves to<br>busines tourisms<br>to the second leaves to<br>busines tourisms<br>to the second leaves to<br>busines to the second leaves to<br>busines to the second leaves to<br>busines to the second leaves to the<br>second leaves to the second leaves to<br>business to the second leaves to the<br>second leaves to the second leaves to<br>business to the second leaves to the<br>second leaves to the second leaves to<br>business to the second leaves to the<br>second leaves to the second leaves to<br>business to the second leaves to the<br>second leaves to the second leaves to the<br>second leaves to the second leaves to the second leaves to the<br>second leaves to the second leaves to the second leaves to the<br>second leaves to the second leaves to the second leaves to the<br>second leaves to the second leaves to the second leaves to the<br>second leaves to the second leaves to the second leaves to the<br>second leaves to the second leaves to the second leaves to the<br>second leaves to the second leaves to the second leaves to the<br>second leaves to the second leaves to the second leaves to the<br>second leaves to the second leaves to the second leaves to the second leaves to the second leaves to the second leaves to the second leaves to the second leaves to the second leaves to the second leaves to the second leaves to the second leaves to the second leaves to the second leaves to the second leaves to t | Here another (ESIAN)<br>to share another (ESIAN)<br>of the addressed<br>of the Connect<br>of the Connect<br>of | × |                            |
|                                                                                                    |                                                                                                    | Toldhoonics Room     Toldhoonics Room     Toldhoonics Check,, Enault val     Sourneas and Root Shape"     *Reserve Roy                                    |                                                                                                    |                                                                                                    | 11<br>Frank & Consents                                                                                                    | t<br>(An America (A.<br>Papert) (Canal)                                                                                                    |   |                            |

請注意,Adjust Recommended Count列乘以DLUs Per License列數是從剩餘未使用的 DLU中減去的數字。

| Chiefe Entertries Lowise Mar                                                                                                    | nic atlans<br>noper                                                                                                    |                                                                                                    |                                                                                                    |                                                                                                    |                                                                                                    |                                                                                                   |                                                                                                    |  | moders ( LogDa' ; Most ; He |
|----------------------------------------------------------------------------------------------------|----------------------------------------------------------------------------------------------------|----------------------------------------------------------------------------------------------------|----------------------------------------------------------------------------------------------------|----------------------------------------------------------------------------------------------------|----------------------------------------------------------------------------------------------------|---------------------------------------------------------------------------------------------------|----------------------------------------------------------------------------------------------------|--|-----------------------------|
| <ul> <li>Muslang<br/>Dollard<br/>Linne Kage</li> <li>Case Mang</li> <li>Linne Kage</li> <li>Linne Kage</li> <li>Anning Linner</li> <li>Automation</li> </ul> | Liters Marapeer a Lance Renne<br>License Parming<br>The Data Scholler have supported by a scholler base<br>and to generating intensit yes will need in action to a<br>Matter<br>Scholler Scholler have scholler base<br>Matter<br>Scholler Scholler have scholler base<br>Scholler Scholler have scholler base<br>Matter Scholler have scholler base<br>Scholler have scholler based<br>Name Descent | Close Protect Type"<br>Chose Protect Type"<br>Chose Protect Distances."<br>Special Learner County<br>Come Type Type Type Type<br>Learner (CQ) or Ches Synther<br>Reserved (CQ) or Ches Synther<br>Reserved (CQ) or Ches Synther<br>Reserv | Dense Liberes Velts (B)<br>biological series of the control<br>to the the transmission of the transmission<br>Westpace Learnes (D)<br>44 Liberes (D)<br>40 Indense Learnes (D)<br>42<br>42<br>43<br>4<br>4<br>4<br>4<br>4<br>4<br>4<br>4<br>4<br>4<br>4<br>4<br>4 | A) on the servers put<br>of the servers put<br>of the server server and<br>the server server and<br>Will.<br>Adds Space Theorem<br>Count (w/)<br>Count (w/)<br>Count (w/) | Int selected, R is important to a select the term of the select to a select to the select to a select to a select | oftert to nature to<br>economic of the<br>commended loss<br>0 0 0 0 0 0 0 0 0 0 0 0 0 0 0 0 0 0 0 | di software server (550)<br>memori pia feliotodi<br>se ciurto a Ver Carvact<br>Bia<br>Charge (r/s)<br>0<br>0<br>0<br>0<br>0<br>0 |  |                             |
|                                                                                                    |                                                                                                    | Tabhasence Ream     Tabhasence Ream     Tabhasence Direct                                                                                                    | 0<br>HC30496.)                                                                                                    | 8                                                                                                    | i itema                                                                                                    | 0 11                                                                                              | t<br>Insel Din America (D4<br>Insel Travel) <u>Const</u>                                                                         |  |                             |

請注意,在Unused DLUs Remaining中,計數現在等於0。按「Next」(下一步)。

| Trate Exports Land                                                                                                    | nemante atlans<br>e Marcegor                                                                                                    |                                                                                                    |                                                                                                    |                                                                                                    |                                                                                                    |                                     |                                                         |                                                                                                    |  |  |
|----------------------------------------------------------------------------------------------------|----------------------------------------------------------------------------------------------------|----------------------------------------------------------------------------------------------------|----------------------------------------------------------------------------------------------------|----------------------------------------------------------------------------------------------------|----------------------------------------------------------------------------------------------------|-------------------------------------|---------------------------------------------------------|----------------------------------------------------------------------------------------------------|--|--|
| Statury     Darkland     Lonic Cong     Lonic Cong     Lonic Cong     Lonic Cong     Lonic Rhomg     Jimedro     Jimedro     Jimedro | Unite Hongment - Lannak Reade<br>License Planning<br>Units in statistics have using that. Diverges to<br>all if you and the state of solid in the<br>state of the state of the state of the state<br>of the state of the state of the state<br>of the state of the state of the state<br>of the state of the state of the state<br>of the state of the state of the state<br>of the state of the state of the state<br>of the state of the state of the state of the state<br>of the state of the state of the state of the state<br>of the state of the state of the state of the state of the state<br>of the state of the state of the state of the state of the state<br>of the state of the state of th | Opprode Losseen<br>Oncose Product Trae*<br>Oncose Product Instances*<br>Specify Lossee Constitu<br>Use The apperts or cognities                                                                                                    | The Device License 1                                                                                                    | onta (Dicac) en th                                                                                                    | e servers you've selected                                                                                                    | it a reporterit<br>f arts reduite a | to note the                                             | (adhare arece (10m)                                                                                           |  |  |
|                                                                                                    |                                                                                                    | Conservation and Conservation and Conservation and Conservations Relation to Conservation and Conservation and Conservation a | eting, the the department<br>of Workspece Lice<br>(XMK, Licenses<br>and thy the Update Licenses<br>Corner Unused<br>Licenses Court<br> | South menu below<br>mene (SUMA)<br>Public So<br>come Count value<br>Souther Count<br>0<br>100<br>0<br>0<br>0<br>0<br>0<br>0<br>0<br>0<br>0<br>0<br>0<br>0 | ta select uhether to ba<br>ace Phones: 8<br>Adud, Recommended<br>Seart (+)-3<br>129<br>0<br>129<br>0<br>129<br>129<br>129<br>129<br>129<br>129<br>129<br>129<br>129<br>129 | Bu the recent                       | DLIN Per<br>Looma<br>12<br>11<br>9<br>6<br>4<br>0<br>11 | DLB<br>Change (al-3)<br>20<br>1300<br>0<br>5<br>0<br>0<br>0<br>0<br>0<br>0<br>0<br>0<br>0<br>0<br>0<br>0<br>0 |  |  |
|                                                                                                    |                                                                                                    | Jun Constance Check,<br>Summary and facet Stage."<br>"Regime Two                                                                                                    | (Asset Values.)                                                                                                    |                                                                                                    | Une                                                                                                    | -                                   | from to Con                                             | with Report Canad                                                                                             |  |  |

15. 按一下Finish & Generate Request。請勿更改檔名。

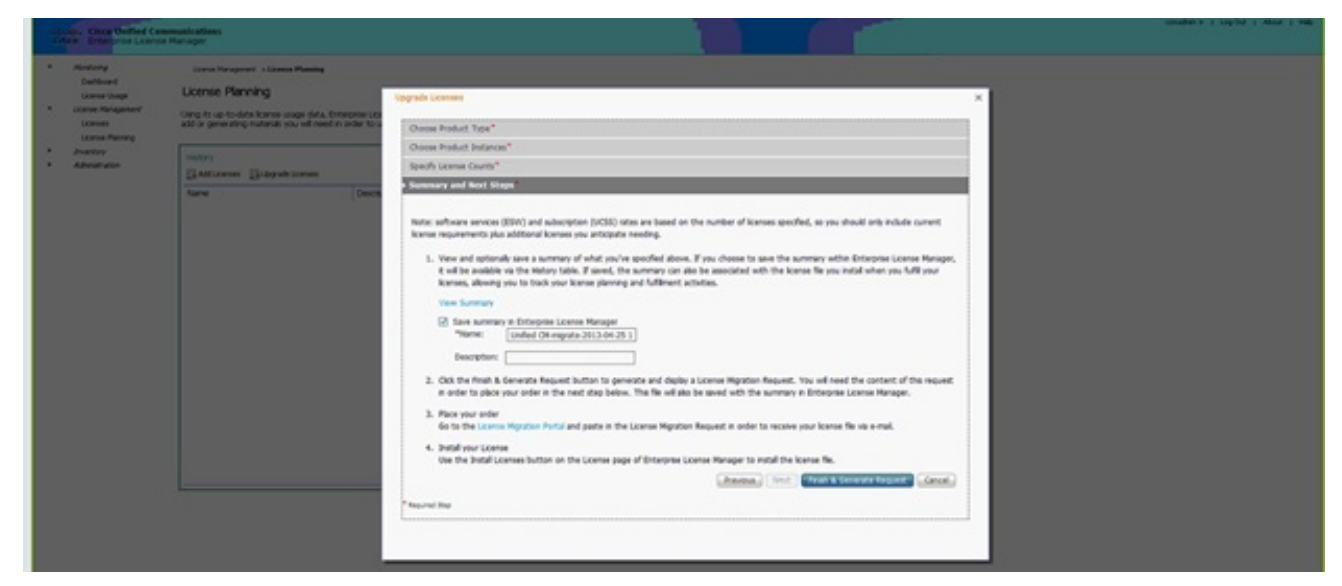

16. 按一下Save File to your computer連結並在本地儲存檔案。

| State Breathing Lawrence                                                                                                    | e Marloger                                             |                                                                                                    |                                         |  |
|----------------------------------------------------------------------------------------------------|--------------------------------------------------------|----------------------------------------------------------------------------------------------------|-----------------------------------------|--|
| <ul> <li>Mathery<br/>Defined<br/>Level Angener<br/>Level Magner<br/>Users<br/>Users<br/>Addresses</li> <li>Anator<br/>Addresses</li> </ul> | Loone Parning<br>Lione Parning<br>Scholander Renew ( ) | Sector Sector S | Х<br>r the next day. The The of also be |  |
|                                                                                                    |                                                        | Use the Buttal Loenses button on the Loenses page of Dritegrate Loense Manager to install the isanse file.                                                                                                    |                                         |  |

- 17. 在螢幕上按一下步驟2中的連結,然後使用您的CCO ID登入。此過程的其餘部分假定您的帳 戶資訊正確。
- 18. 選擇Cisco Unified Communications 9.0並繼續。

|                                                                                                    | 100                                                                                                    |                         |                    |                              |                  |                                     |      |
|----------------------------------------------------------------------------------------------------|----------------------------------------------------------------------------------------------------|-------------------------|--------------------|------------------------------|------------------|-------------------------------------|------|
| Product                                                                                                    | License Regi                                                                                                    | stration                |                    |                              |                  |                                     |      |
|                                                                                                    |                                                                                                    |                         |                    |                              |                  | Vev in French Contact Lin Freedback | Help |
| Quicks tart                                                                                                    | GetNew +                                                                                                    | Get Existing            | GetDemo            | Transfer • Device M          | • Inemegan       | My Information - Related Tools      | •    |
| Migration Lic                                                                                                    | ense - Upgrade a pro                                                                                                    | duct to a newe          | r version of lice  | nsing                        |                  |                                     |      |
| On this mane we                                                                                                    | to will be able to obtain new                                                                                                    | licenses for produc     | to Balline interdu | ad brance validation or have | (hanned hey / Ne | formats with new anthrane versions. |      |
|                                                                                                    |                                                                                                    |                         |                    |                              |                  |                                     |      |
| 1. Select Produ                                                                                                    | 2. Upload Features                                                                                                    | 3. Review and           | Submit .           |                              |                  |                                     |      |
|                                                                                                    |                                                                                                    |                         |                    |                              |                  |                                     |      |
| Make a selector                                                                                                    | n from this list of products.                                                                                                    |                         |                    |                              |                  |                                     |      |
| License                                                                                                    |                                                                                                    |                         |                    |                              |                  | Enter key word                      |      |
|                                                                                                    |                                                                                                    |                         |                    |                              |                  | College Al City on                  | A be |
| Stoke Products                                                                                                    |                                                                                                    |                         |                    |                              |                  |                                     |      |
| Space of the local division of the local division of the local div |                                                                                                    |                         |                    |                              |                  |                                     |      |
| The second second second second second second second second second second second second second second second se                                                                                                    |                                                                                                    |                         |                    |                              |                  |                                     |      |
| Cisco Media D                                                                                                    | Deperience Engine v3.1 Mgrafio                                                                                                    |                         |                    |                              |                  |                                     |      |
| Cisco Media E<br>Cisco Media E<br>Cisco Unity Ex                                                                                                    | Digerience Engine v3.1 Mgrafio<br>kgrees                                                                                                    |                         |                    |                              |                  |                                     |      |
| Cinco Media E<br>Cinco Unity Ex<br>Cinco Unity Ex<br>Cinco Telepres<br>Cinco United (                                                                                                    | Digerience Engine v3.1 Mgrafio<br>kpress<br>mence Manager<br>Customer Voca Portal Upgrade                                                                                                    |                         |                    |                              |                  |                                     |      |
| Cisco Unity Its<br>Cisco Unity Its<br>Cisco Unity Its<br>Cisco United (<br>CVP Upprate<br>Cisco United (                                                                                                    | Disperience Engine v3.1 Mgrafio<br>spress<br>roonce Manager<br>Customer Visce Portal Upgrade                                                                                                    |                         |                    |                              |                  |                                     |      |
| Recording to<br>Croco United to<br>Croco United to<br>Croco United to<br>CVP Upprate<br>Croco United to                                                                                                    | Communications Manager<br>Repress<br>Repress<br>Repress Manager<br>Continues Vision Partial Opyrade<br>Communications Manager (Ven                                                                                                    | niona (5 x 10 (5 X)     |                    |                              |                  |                                     |      |
| Robert Land<br>Crees Media L<br>Cases Unity Ib<br>Cases United<br>Cores United<br>Cores United<br>Cases United<br>Cases United                                                                                                    | Augustinia (Sanataka)<br>Ingereina (Sanagar<br>Igana)<br>Customer Visca Parta (Sprade<br>Communications Managar (Ver<br>Intiches                                                                                                    | niona 5 x to 8 X)       |                    |                              |                  |                                     |      |
| Republic Concentration     Concentration     Concentration     Concentration     Concentration     Concentration     Concentration     Republics     Annutees     Annutees     Annutees     Annutees                                                                                                    | Volumente Regione +2 II Migration<br>represes Manager<br>Contement Volusi Portal Exprante<br>Contement attorns Manager (Ver<br>Mitches<br>(Products                                                                                                    | 1<br>10049 (5 x 10 0.3) |                    |                              |                  |                                     |      |
| Kristalvardia E<br>Croce Media E<br>Croce Media E<br>Croce Media E<br>Croce Media E<br>Croce Media<br>Croce Media<br>Providers and So<br>Providers And So                                                                                                    | Deserver Barger 3 I Mgrato<br>spress<br>encret Manger<br>Controller Voce Pertal Oprade<br>Controller Voce Pertal Oprade<br>Controller Voce Pertal Oprade<br>Controller Voce Pertal Oprade                                                                                                    | siona (i x 10 0.3)      |                    |                              |                  |                                     |      |
| Antenance Media E     Conce Unity Es     Conce Unity Es     Conce United     Conce United     Conce United     Conce United     Pacuters and Se     Network Plant                                                                                                    | House consistent and the<br>partners in Registre 3 I Magration<br>spress Manager<br>Controlmer Voce Portal Opprade<br>Communications Manager (Ver<br>infoldes<br>Photobes<br>Photobes                                                                                                    | soora (5 x 10 0.3)      |                    |                              |                  |                                     |      |
| Acceleration of the second second secon      | Ananzarinan Buyar - 3 T May ako<br>yaran<br>waren Managar<br>Cushane Yinca Purta Day ako<br>- Cushane Kanagar (Ver<br>Indobes<br>(Preducts                                                                                                    | 6<br>6049 (5 x 10 5 X)  |                    |                              |                  |                                     |      |
| Processing Sectors     Crace Media E     Crace Media E     Crace Media E     Crace Media E     Crace Media E     Crace Media E     Crace United     Crace United     Crace United     Process United     Process United     Process United     Process United     Process United     Process United     Process United     Process United     Process United     Process                                                                                                    | Ananzarinan Elipin - 31 May ako<br>yaran<br>wana Manajar<br>Cashane Yina Pirta Egy ako<br>Cashane Yina Pirta Egy ako<br>Cashana Manajar (Ver<br>Intoha                                                                                                    | 5<br>xuuna 5.x tu 5.X)  |                    |                              |                  |                                     |      |
| Processing of the second second       | e on and an and a second second secon | News & Alerts           |                    | Support                      |                  | About Cisco                         |      |

19. 選擇Upload File。

| CISCO Pretera &                                                                                                    | Services Support Now S                                                                                | o Bay Training & Dents P                       | etwens Q                                                                         |
|----------------------------------------------------------------------------------------------------|----------------------------------------------------------------------------------------------------|------------------------------------------------|----------------------------------------------------------------------------------|
| Product Licens                                                                                                    | e Registration                                                                                        |                                                |                                                                                  |
| Quebriat                                                                                                    | Outlooing · Outl                                                                                      | ama Transfer + Device Managem                  | View & Previt Contact (a Residual Reg<br>ant + Bit intermedian + Related Tools + |
| Migration License - Upp                                                                                                    | rade a product to a newer version                                                                     | of licensing                                   |                                                                                  |
| On this pupe, you will be able to                                                                                                    | to sittain new licenses for products that has                                                         | e introduced licence vehiculies or have change | ed key like formats with new software versions.                                  |
| 1 Saind Preside     Case & Finish Contents     Case & Finish Contents     Case & Finish Contents     Regards IRR.     Press activation     Back Internation | ad Endores 3 Review and Soland<br>Soland From<br>presented by your Circle Fluctuat Endodder<br>Cancer | Skrage Uppels With Inter<br>Bases              |                                                                                  |
| interaction for                                                                                                    | Sec. 1 days                                                                                           | -                                              | Best free                                                                        |
| Ingl Business                                                                                                    | New woods                                                                                             | Over shade                                     | Investor Parallers                                                               |
| Service Provider                                                                                                    | Steps                                                                                                 | Decumentation                                  | Corporate Social Responsibility                                                  |
| Creatives                                                                                                    | Name and Name                                                                                         | Communities                                    | Environmental Soutamobility                                                      |
| Pare .                                                                                                    | Field Nations                                                                                         | Onvertigen Nationant.                          | Purse Network                                                                    |
| Industries (R)                                                                                                    | Security Advisories                                                                                   | Loansing Referant                              | Caree Opportunities                                                              |
| Cardiante                                                                                                    | Technology Trands                                                                                     | Report Community                               | Offens                                                                           |
| Cartant Cause                                                                                                    | Clivel                                                                                                |                                                | Ryanital Officer                                                                 |
|                                                                                                    | Red L                                                                                                 |                                                | Provide Delivery                                                                 |

20. 瀏覽到之前儲存的檔案所在位置,然後選擇下一步。

|   | cisco Predect                                                                                                | a & Services Support                                                                       | Now to they                                                           | n Partiers                                                                                                    | ٩                                                                                                    |                                                                                                    |                                                                                                    |
|---|----------------------------------------------------------------------------------------------------|--------------------------------------------------------------------------------------------|-----------------------------------------------------------------------|----------------------------------------------------------------------------------------------------|----------------------------------------------------------------------------------------------------|----------------------------------------------------------------------------------------------------|----------------------------------------------------------------------------------------------------|
|   | Product Licen                                                                                                | se Registration                                                                            |                                                                       |                                                                                                    |                                                                                                    |                                                                                                    |                                                                                                    |
| 1 | Quarter                                                                                                    | Get New - Out Envires                                                                      | • GetDemo hanske • Dev                                                | Vev i<br>celiteragement + Ith I                                                                                                    | rhench Gerlachte Readwork majo<br>ritormation • Related Tools •                                                                                                    |                                                                                                    |                                                                                                    |
|   | Migration License - Q<br>On this pape, you will be at                                                        | pgrade a product to a newe<br>is to stituin new licenses for produ-                        | r version of licensing<br>ds that have introduced license vehicular o | The Choice Sin to Liplant                                                                                                    | vter + Local Did (D) + Downloads +                                                                                                    |                                                                                                    | • • • Search Deve                                                                                                    |
|   | di Saladinata II                                                                                             | Interest interest                                                                          | ( hotest                                                              | Organiza + Naturh                                                                                                    | Adar .                                                                                                    |                                                                                                    |                                                                                                    |
|   | Copy & Pack Contents<br>Disco United Communicat<br>Opprace XML<br>Process primot the Tex content<br>Back Net | <ul> <li>Uption Files</li> <li>Internet May your Clock Files et</li> <li>Cancer</li> </ul> | Ententer Verger Uppels (With teine<br>(Brown                          | Priperk     Spenkrum Hinelik     Spenkrum Hinelik     Dessensehe     Dessensehe     Mass     Mass     Mass     Mass     Mass     Mass     Mass     Mass     Mass     Mass | Norm         @ chipshid-fam           @ chipshid-fam         @ chipshid-fam           @ chipshid-fam         @ chipshid-fam           @ chipshid-fam         @ chipshid-fam           @ chipshid-fam         @ chipshid-fam           @ chipshid-fam         @ chipshid-fam           @ chipshid-fam         @ chipshid-fam           @ chipshid-fam         @ chipshid-fam           @ chipshid-fam         @ chipshid-fam           @ chipshid-fam         @ chipshid-fam           @ chipshid-fam         @ chipshid-fam           @ chipshid-fam         @ chipshid-fam           @ chipshid-fam         @ chipshid-fam | Data modified<br>STL0000 AH PM<br>24(10000 AH PM<br>24(10000 | 500<br>10 Min 21,111-03<br>4,340-03<br>540-03<br>640-03<br>640-0 |
|   | Information For<br>Small Bestreen<br>Service Provider                                                        | News L. Gerb<br>New weeks<br>Disp                                                          | Buggert<br>Constants<br>Constants                                     | -                                                                                                    | name loans,register,report                                                                                                    |                                                                                                    | • At No. 25                                                                                                    |
|   | Decafree<br>Name<br>Inductives (8)<br>Contects                                                               | Nerstellen<br>Pet false<br>Deutly kleiseten<br>TechningsTen<br>Ond                         | Cottimunities<br>Developer helin-on<br>Locaritog failer and<br>Bio    | 0.00<br>0.00<br>0.00<br>0.00                                                                                                    | overtartscholada,<br>a fadorach<br>a Oppartunites<br>a Offers                                                                                                    |                                                                                                    |                                                                                                    |
|   | Cantad Cause<br>Red a Partner                                                                                | Prof.<br>Video Architecture                                                                |                                                                       | fear                                                                                                    | ung liphon                                                                                                    |                                                                                                    |                                                                                                    |

21. 檢視資訊以確保準確性,然後按一下覈取方塊接受許可證檔案。按一下Get License,然後選 擇是下載檔案還是通過電子郵件傳送檔案。電子郵件基於帳戶資訊。

| Teels & Revolutes<br>Product License Registration<br>Gastates<br>Gastates<br>Gastate |                                         |
|----------------------------------------------------------------------------------------------------|-----------------------------------------|
| Vers & Annub Contacta<br>Gandastant Cartinum + Certinizing + GetDemo Stanubr + Device Managament + Skyttemater + Re                                                                                                    |                                         |
|                                                                                                    | Freedoort Person<br>Instanted Topolis + |
| Migration License - Upgrade a product to a newer version of licensing<br>On this pape, you will be able to able in technical term for product that have introduced loance wilduling in here changed key. The terms to with new colleges will be                                                                                                    | sians.                                  |
| √1 Select/Podest     √2 Spinol Federer 3 Showe and Submit                                                                                                    |                                         |
| The loanse and framework framework for a latentited.<br>Product information                                                                                                    |                                         |
| Device describer<br>1007 APPL C-WIL 8<br>Ordered Analysis<br>1 1 1<br>1 1                                                                                                    |                                         |
| The loans a key will be enabled within the New Te the specified enabled because.                                                                                                    |                                         |
| End User     End User     Users Approximation (2010)     Very Lower Approximation                                                                                                    |                                         |
| But deficience. Const                                                                                                    |                                         |
|                                                                                                    |                                         |
| Information For News & Alerts Support About Caca                                                                                                    |                                         |
| Trial Bustess Ren Don Reads Burgla Redards                                                                                                    |                                         |

許可證工具可快速生成許可證檔案,因此您無需等待超過幾分鐘即可通過電子郵件接收許可 證檔案。

22. 儲存ZIP檔案並在其中解壓檔案。

|                                                                                                    | Type a question for help                                                                                                    | - |
|----------------------------------------------------------------------------------------------------|----------------------------------------------------------------------------------------------------|---|
| 🔝 Search address books 🗾 😨                                                                                                    | 86.                                                                                                    |   |
|                                                                                                    |                                                                                                    |   |
| Cisco License File                                                                                                    |                                                                                                    |   |
| Icensing(mailer list)                                                                                                    |                                                                                                    |   |
| Extra line breaks in this message were rem                                                                                                    | loved.                                                                                                    |   |
| ient: Mon 8/13/2012 12:34 AM<br>William Ryan Bennett (ryabenne)                                                                                         |                                                                                                    |   |
| 🖂 Message 📔 🎦 1993d5c0da7127999916                                                                                                    | a80265e80579_20120812223350160.zip (3 KB)                                                                                                    |   |
| *** IMPORTANT - DO NOT DISC                                                                                                    | ARD THIS E-MAIL ***                                                                                                    | Â |
| provided to Cisco Systems d<br>your software license. Plea<br>forward it with any attachm<br>administrator if you are no<br>organization that is workin | luring the registration process for<br>use read this email carefully and<br>uents to the proper system<br>of the correct person in your<br>ug with these products. |   |
| DEVICE<br>f993d5c0da7127999916a80265e                                                                                                    | : UUID:<br>180579                                                                                                    |   |
| Product Name                                                                                                    | : UCM_CUWL_PRO_Qty_100K                                                                                                    |   |
| Internal purposes only                                                                                                    | : UCM_COWL_PRO_Qty_100K : For                                                                                                    |   |
| Product Qty                                                                                                    | : 1                                                                                                    |   |
| PAK                                                                                                    | : NA                                                                                                    |   |
| Options Included: No additi<br>this product.                                                                                                    | onal features have been selected for.                                                                                                    | • |
| All folder                                                                                                    | s are up to date. 🔀 Connected to Microsoft Exchange                                                                                                    | • |

23. 導航到ELM,展開**License Management**,然後按一下**Licenses**以安裝許可證。根據ELM版本 ,選擇適當的方法上傳許可證;不同版本中有不同的上傳選項。在此範例中,有一個下拉式 清單,其中顯示有Generate License Request。

| Nonconng<br>Dashboard<br>License Usage<br>License Management | License Management > Licenses |                   |                   |  |
|--------------------------------------------------------------|-------------------------------|-------------------|-------------------|--|
| Licenses                                                     | Licenses                      |                   |                   |  |
| License Planning                                             | Sinstal License File          | e License Request |                   |  |
| Administration                                               | File Name                     | Description       | Installation Date |  |
|                                                              |                               |                   |                   |  |
|                                                              |                               |                   |                   |  |

### 驗證

使用本節內容,確認您的組態是否正常運作。

安裝許可證檔案後,按一下ELM工具右上角的About圖示時,不應看到演示模式。

| cisco Unified Commun<br>Cisco Enterprise License Mana                                                                                                    | elections advecture y   Log O.X   Abox   Hep                                                                                                    |
|----------------------------------------------------------------------------------------------------|----------------------------------------------------------------------------------------------------|
| Advistoring<br>Daribboard<br>Lomes Usage     Lomes Usage     Lomes Management<br>Lomes<br>Lomes Maning     Pownitry<br>Pownitry<br>Poduct Instance     Administration<br>Of Administration<br>Of Administration<br>Of administration<br>Of administration<br>Deater Recovery<br>Diagnostic Logs<br>Restart | <section-header>Literational Strate Repaining          Interpreter data Repaining         Interpreter data Repaining       Interpreter data represent of data rout have many kernes to add rout router to up router router router to up router router router to up router routerorouter router ro</section-header> |

當您檢查許可證使用情況時,可以看到適當的詳細資訊。

| Deshboard                                                                    | Monitoring > Licence Usage                                                      |                    |          |           |         |               |  |
|------------------------------------------------------------------------------|---------------------------------------------------------------------------------|--------------------|----------|-----------|---------|---------------|--|
| Ucense Usage<br>Ucense Management<br>Ucenses<br>Ucense Planning<br>Inventory | License Usage<br>Last Synchronized: 2012-Aug-13 00:46:<br>Table View Chart View | 32 Synchronize Now |          |           |         |               |  |
| Administration                                                               | License Usage                                                                   |                    |          |           |         |               |  |
|                                                                              | Туре                                                                            | Product Scope      | Required | Installed | Unused  | Status        |  |
|                                                                              | CUWL Professional (9.0)                                                         | Unified CM         | 0        | 200000    | 1999999 | In Compliance |  |
|                                                                              | Enhanced (9.0)                                                                  | Unified CM         | 1        | 0         | 0       | In Compliance |  |
|                                                                              |                                                                                 |                    |          |           |         |               |  |
|                                                                              |                                                                                 |                    |          |           |         |               |  |

提示:請務必按一下Synchronize Now按鈕。

### 疑難排解

本節提供的資訊可用於對組態進行疑難排解。

#### 同步狀態中的安全錯誤

安全錯誤通常是由於更改ELM或主機名/IP而引起的基於證書的問題。

| aljudju. Cisce Unified Co<br>CISCO Enterprise Licens                                                                              | e Manager                                                          |                                         |                             |         |                                         |                                          | Administrative • 1 Log-Quit 1 Administrative • 1 |
|----------------------------------------------------------------------------------------------------|--------------------------------------------------------------------|-----------------------------------------|-----------------------------|---------|-----------------------------------------|------------------------------------------|--------------------------------------------------|
| Montering     Darkboard     Loanse Usage     Joanse Management     Doanses     Doanse Renning                                     | Product Instances<br>Last Synchroneod: 2013-0<br>Product Instances | ees<br>pr-34 06:20:44 <u>Synchrones</u> | Now                         |         |                                         |                                          | Science 2   Tex                                  |
| <ul> <li>Investory<br/>Product Instances</li> </ul>                                                                               | +Add Miteles                                                       | Launch Admin GLE                        |                             |         |                                         |                                          |                                                  |
| Administration     Administration     Administration     Os Administration     Oseater Recovery     Despectific Logie     Restart | Name<br>O Revoletos                                                | Hostname/IP Address<br>10.40.1.10       | Product Type<br>Unified Off | Version | Syndronization Status<br>Security Error | Last Successful Synchronization<br>Never |                                                  |

檢查NTP層(如先決條件中所述),然後在CLI上輸入以下命令:

#### 管理員:許可證客戶端重置註冊

刪除並重新新增CUCM,它應該能夠成功同步。如果同步失敗,請與CUCM團隊一起開啟技術支援 中心(TAC)案例,以供進一步調查。

#### 許可證請求狀態

如果在許可工具上出現「License Request Status(許可請求狀態)」錯誤,請與許可團隊一起開啟 TAC案例以重新生成許可證。在ELM頁面上,展開**License Management**,按一下**Licenses**,然後運 行**License Generate Request**。TAC案例應在48小時內解決。

| eltatio<br>cisco                                                                                                | Products & Services Support                                                        | How to they Training & Events                                                                                                    | Partners Q                                                            |               |
|----------------------------------------------------------------------------------------------------|------------------------------------------------------------------------------------|----------------------------------------------------------------------------------------------------|-----------------------------------------------------------------------|---------------|
| Task & Taska<br>Product                                                                                         | License Registration                                                               | 2                                                                                                    |                                                                       |               |
| Quarter                                                                                                    | Geber # Gebang                                                                     | • Gelbens Raschr • Devosio                                                                                                    | ver a freich Custor o Feedra<br>regenerit + Nyimberster + Reistel fac | 0 100<br>00 1 |
| Migration L<br>On the page 1                                                                                    | cense - Upgrade a product to a new<br>ru vil de able to obtain new loanses for pro | er version of licensing<br>luck that have introduced license velicities or have                                                                                                    | changed ray. The formate with new software versions                   |               |
| vit Sead Po                                                                                                    | nut w2 liphon feature License Req                                                  | vest Blatus<br>vis) 0001(A)0381A have almady been migrated                                                                                                    | Fyrm Fields Fra                                                       |               |
| Product March                                                                                                   | allen bester<br>Rep<br>Pro-<br>artit<br>at 10                                      | ence, Please agen a Senice Regent using the<br>est Tod or sand as small to forestring@clinos.co<br>is have your wild Glocs com user ld and parsers<br>entative, your waids call our main Technical /<br>64052-2447. | NC Santos<br>n for naci slaga,<br>d analatis, An<br>solutanco Contor  |               |
| The location in                                                                                                 | nel la amaiad urbin har                                                            | In Northack Let Cis calinour how to improve this a                                                                                                    | enterta.                                                              |               |
| <ul> <li>See To</li> <li>Set Use</li> <li>Control Apr</li> </ul>                                                |                                                                                    | Ver Loans Agreement                                                                                                    |                                                                       |               |
| . ha                                                                                                    | Contractor Canada                                                                  |                                                                                                    |                                                                       |               |
|                                                                                                    |                                                                                    | -                                                                                                    | and the s                                                             |               |
| The second second second second second second second second second second second second second second second se | See and                                                                            | Decision                                                                                                    | Receive Coll Coll<br>Receive Technology                               |               |

#### 無Unified CM產品例項

如果出現「No Unified CM Product Instances(無Unified CM產品例項)」錯誤,請與許可團隊聯 絡,以便將案例上報到許可業務部門(BU)以重新生成許可證。這通常需要24-48小時。

| which Paratholist Comment                                                                                                    | rations                                                                                                    |   | where I and one T would I with |
|----------------------------------------------------------------------------------------------------|----------------------------------------------------------------------------------------------------|---|--------------------------------|
| Abnitoring     Destroame Loome Manace     Abnitoring     Destroame Usage     Loome Usage     Loome Usage     Loome Family     Product Instances     Administrator     Of Administrator     Deadler Recovery | Upgrade Licenses<br>Choose Product Type *<br>Choose Product Instances *<br>Choose Product Instances *<br>Choose Product Instances *<br>Choose Product Instances *<br>Choose Product Instances * | × |                                |
| Restart                                                                                                    | Sectify Litence Counts"                                                                                                    |   |                                |
|                                                                                                    | Summary and Next Steps *                                                                                                    |   |                                |
|                                                                                                    | *Anguned Rep                                                                                                    |   |                                |

#### 產品例項註冊失敗

如果產品例項註冊失敗,請查詢擁有群集控制權的ELM例項。

| R     | Anitorng     Darboard     Loanse Nanagement     Loanse Rannig      Darboard     Loanse Rannig      Darboard     Loanse Rannig      Darboard     Loanse Rannig      Darboard     Loanse Rannig      Darboard     Loanse Rannig      Darboard     Loanse Rannig      Darboard     Loanse Rannig      Darboard     Loanse Rannig      Darboard     Loanse Rannig      Darboard     Loanse Rannig      Darboard     Loanse Rannig      Darboard     Loanse Rannig      Darboard     Loanse Rannig      Darboard     Loanse     Loanse Rannig      Darboard     Loanse     Loanse Rannig      Darboard     Loanse     Loanse Rannig      Darboard     Loanse     Loanse |                    | Product Instance registration failed. The<br>Product Instance at the hostname/IP<br>address is already being managed by<br>another Enterprise License Hanager.<br>Product Instances can only be managed<br>by a single Enterprise License Hanager.<br>The Product Instance is currently<br>managed by<br>Would<br>you like to take over license management<br>of this product? |          | X Selezas S Tool 3              |  |
|-------|----------------------------------------------------------------------------------------------------|--------------------|----------------------------------------------------------------------------------------------------|----------|---------------------------------|--|
| E e s | Administration                                                                                                    | Name Hootname/17 A | Description:<br>* Product Type:<br>* Hostname/IP Address<br>* Usemame:<br>* Password:<br>Test Connection                                                                                                    | Unfed DI | Last Successful Synchronization |  |

## 相關資訊

• 技術支援與文件 - Cisco Systems